## **Show/Hide Condition**

The **Show/Hide condition** is a very powerful tool which can allow for some complex templates being built. It can be seen as the opposite to the **hide condition**.

The **hide condition** will **hide the selected requirement** when the score is triggered, but the **Show/Hide condition** will **hide selected requirements** when the **Audit is first loaded** then **show** others when the a **score is triggered**.

Think of it like a **flow chart :** once you select an answer you will be guided down a particular path.

In order to enable the **Show/Hide Condition** follow these steps:

- 1. Navigate to **Templates** and select the Template you want the **Show/Hide condition** active on.
- 2. Ensure the Template is in **Draft Mode**.
- 3. On the left hand side scroll down until you see the "SHOW/HIDE STRUCTURE" section .
- 4. Select "Edit".
- 5. Select the "Hide all Requirements" checkbox.
- 6. In the dropdown below the textbox select all **Requirements** you wish to be **shown at the beginning of the audit**.
- 7. Select "Save".

## ×

After you have selected which requirements you want hidden at the beginning of the Audit, you need to set up the show condition.

- On the requirement you want to us to show other requirement/s select "Add Condition".
- 2. Select the **Score** you want to **be the trigger**.
- 3. Select "**Show**" in the second dropdown for **requirement type**.
- 4. Then select the **requirements** you want to **show on that trigger**.
- 5. Finally select "Save Condition".
- ×

## **PLEASE NOTE:**

You can add **multiple show conditions** to one requirement for different scores. To do this simply select "**Add Condition**" again and follow the steps above.